附件

# 生育医疗费用现金报销和生育津贴 网上申报操作指南

## 一、生育医疗费用现金结算报销申报

(一) 参保人申报操作步骤

**第一步:**参保人在微信搜索并登录"河北智慧医保"小程 序,在首页"业务办理"中选择"零星报销申报",进入零星 报销申报页面。

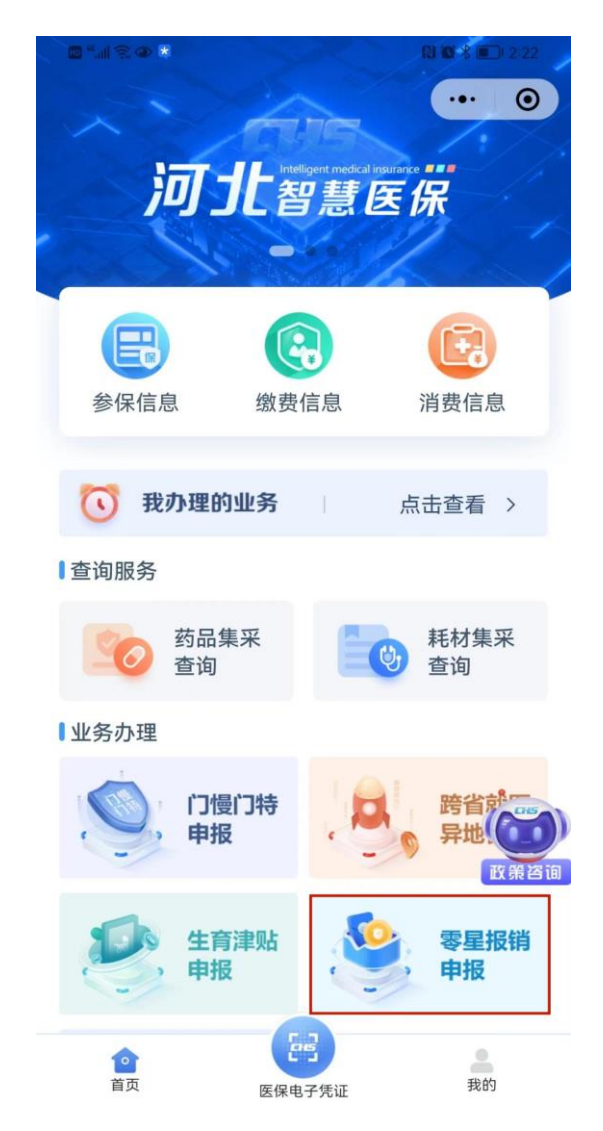

**第二步:**在"零星报销申报"页面,选择"生育医疗费用报销"。

| 10 0 46 .11 46 .11 🛎 😰 🗭 🌟 🌝 … | N 💷 2:36                       |
|--------------------------------|--------------------------------|
| 〈 零星报销申报                       | ••• ()                         |
| 零星<br>上院费用报销                   | <b>报销</b><br>门诊费用报销<br>育医疗费用报销 |
|                                |                                |
| 门诊费用报销 住院费用报销                  | 生育医疗费用报销                       |
| 申报信息                           |                                |
| 已提交信息                          | 未提交信息                          |
| 🛟 生育医疗费用报销                     | 2022-09-14                     |
| 王 当前状态:申报提交成                   | 功                              |
| 没有更多了                          |                                |
|                                |                                |
|                                |                                |
|                                |                                |
|                                |                                |
|                                |                                |
|                                |                                |

**第三步:**选择申报人。可为本人申报或帮助他人申报。 为本人申报的,可选择本人申报,点击"确定",进入下 一步。

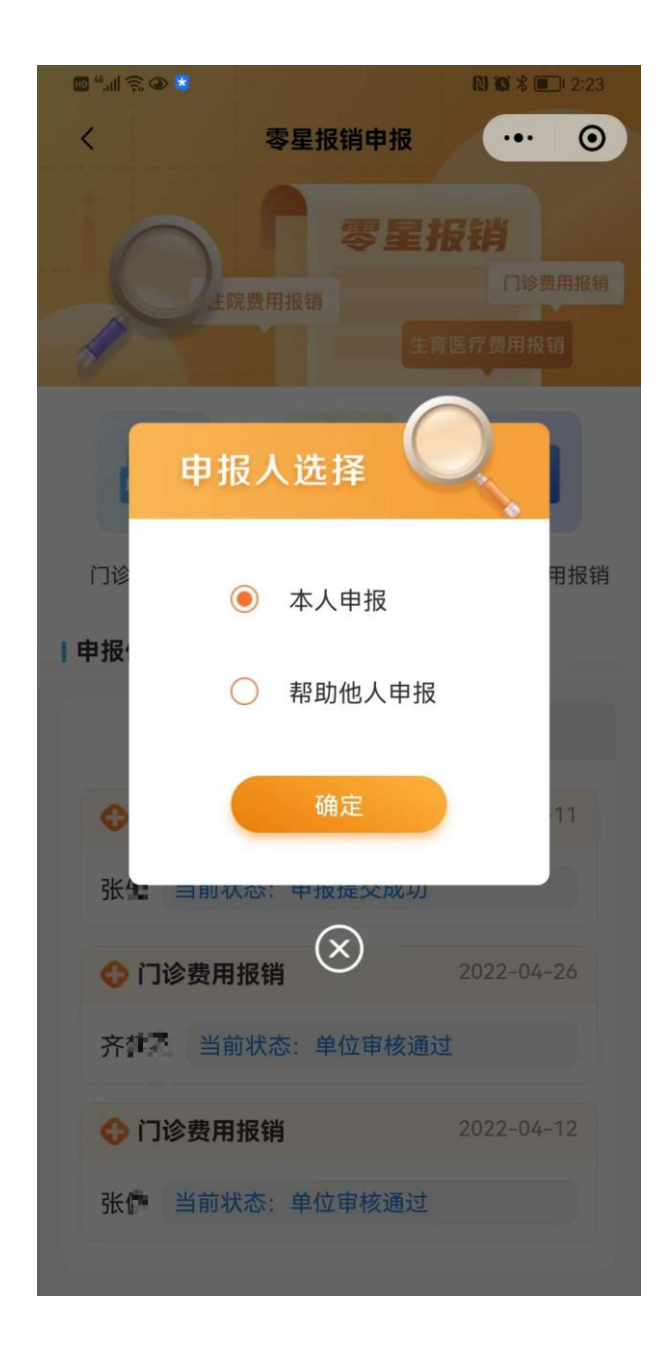

为他人申报的,可选择"帮助他人申报",录入与申报人 关系、上传身份证件照片后,点击"下一步",通过医保电子 凭证验证身份后,点击"下一步";

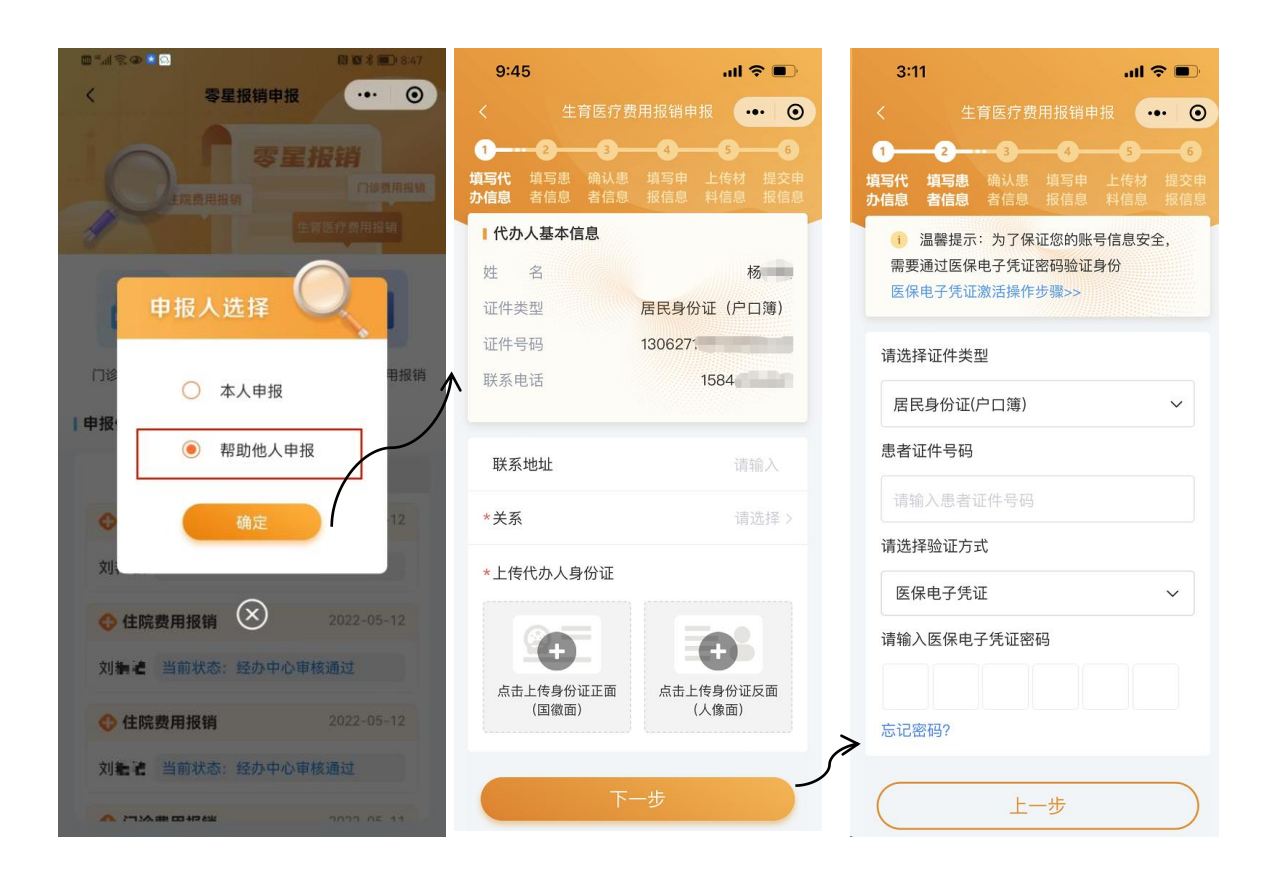

**第四步:**确认患者信息。请参保人或代办人仔细核对申报 人员基本信息及银行账号信息,确认无误后,点击"下一步"。

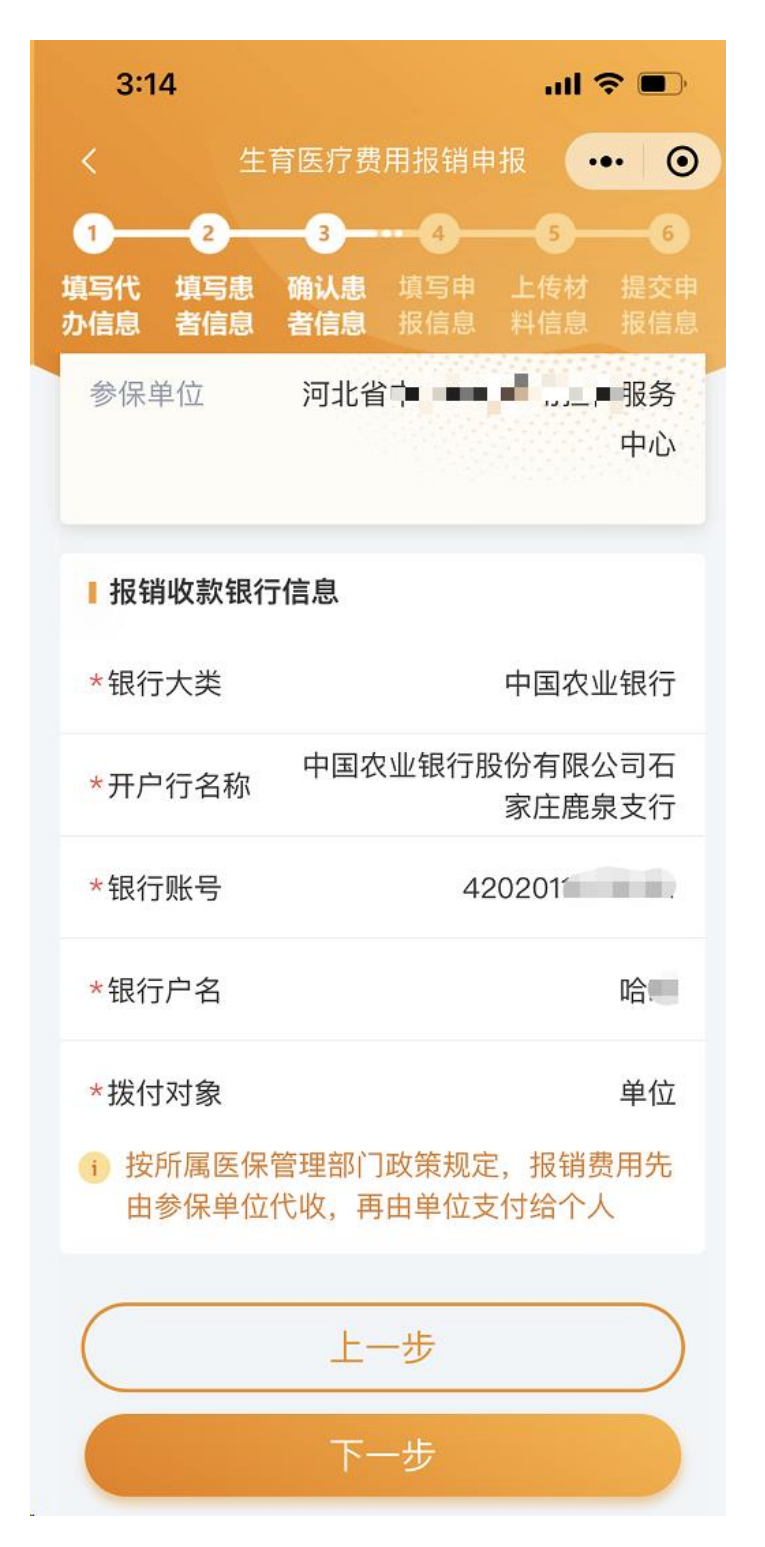

**第五步:**填写申报信息。在申报信息页面,依次录入就诊 开始日期(入院日期)、结束日期(出院日期)、就诊医疗机构、 生育待遇申报人类别、医疗类别等就医基本信息及发票号码, 如参保人就医的医院不支持医保直接结算,需填写自费就医情况说明,信息填写完成后,点击"下一步"。

注意事项: 男职工配偶未就业申请生育医疗费用报销时, 需先选择"生育待遇申报人类别", 生育待遇申报人类别选择 "配偶"后, 再进行信息填写。

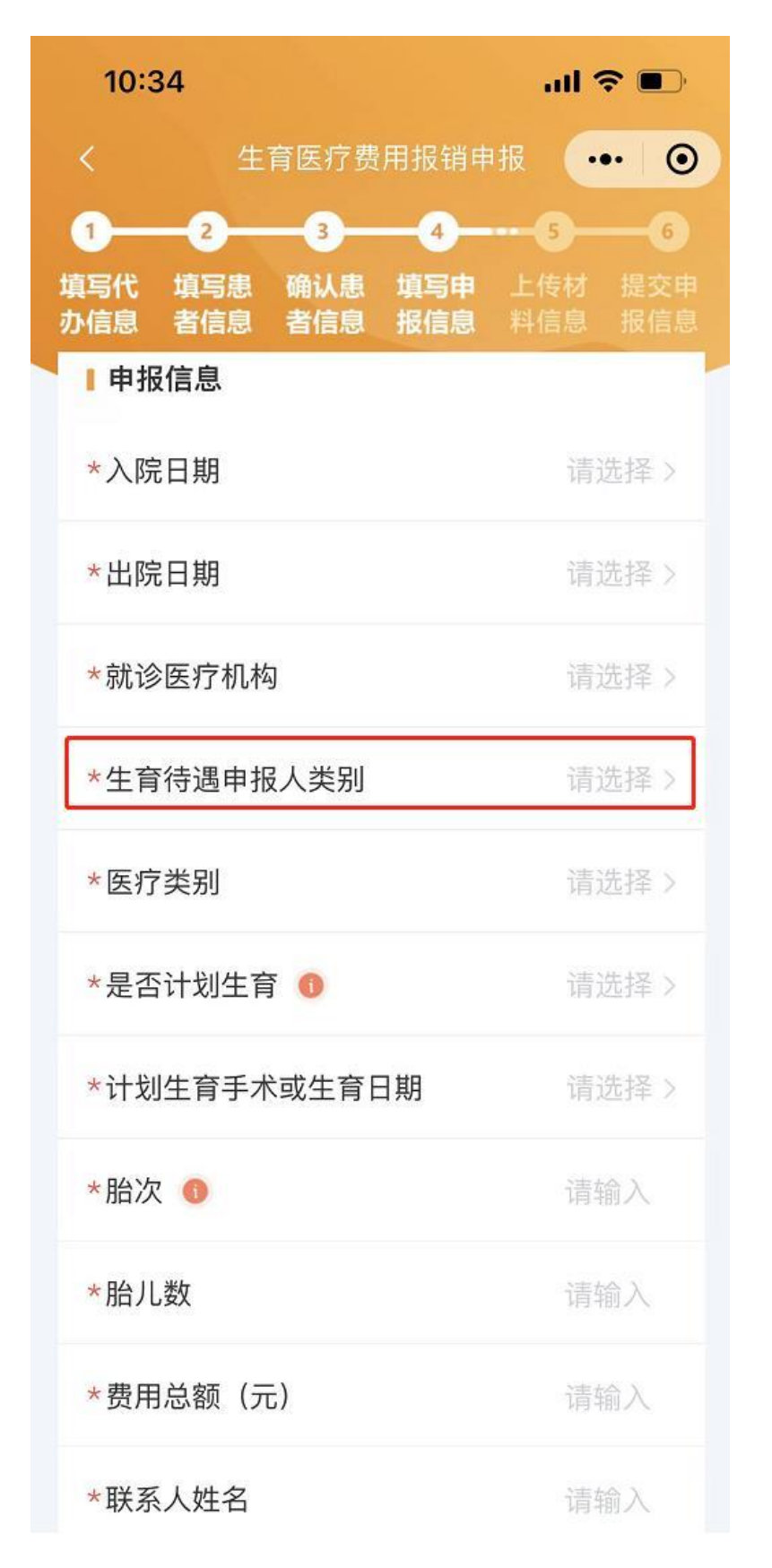

第六步:上传材料信息。根据页面提示依次上传申报材料

照片,请确保照片清晰完整,上传完成后,点击"下一步"。

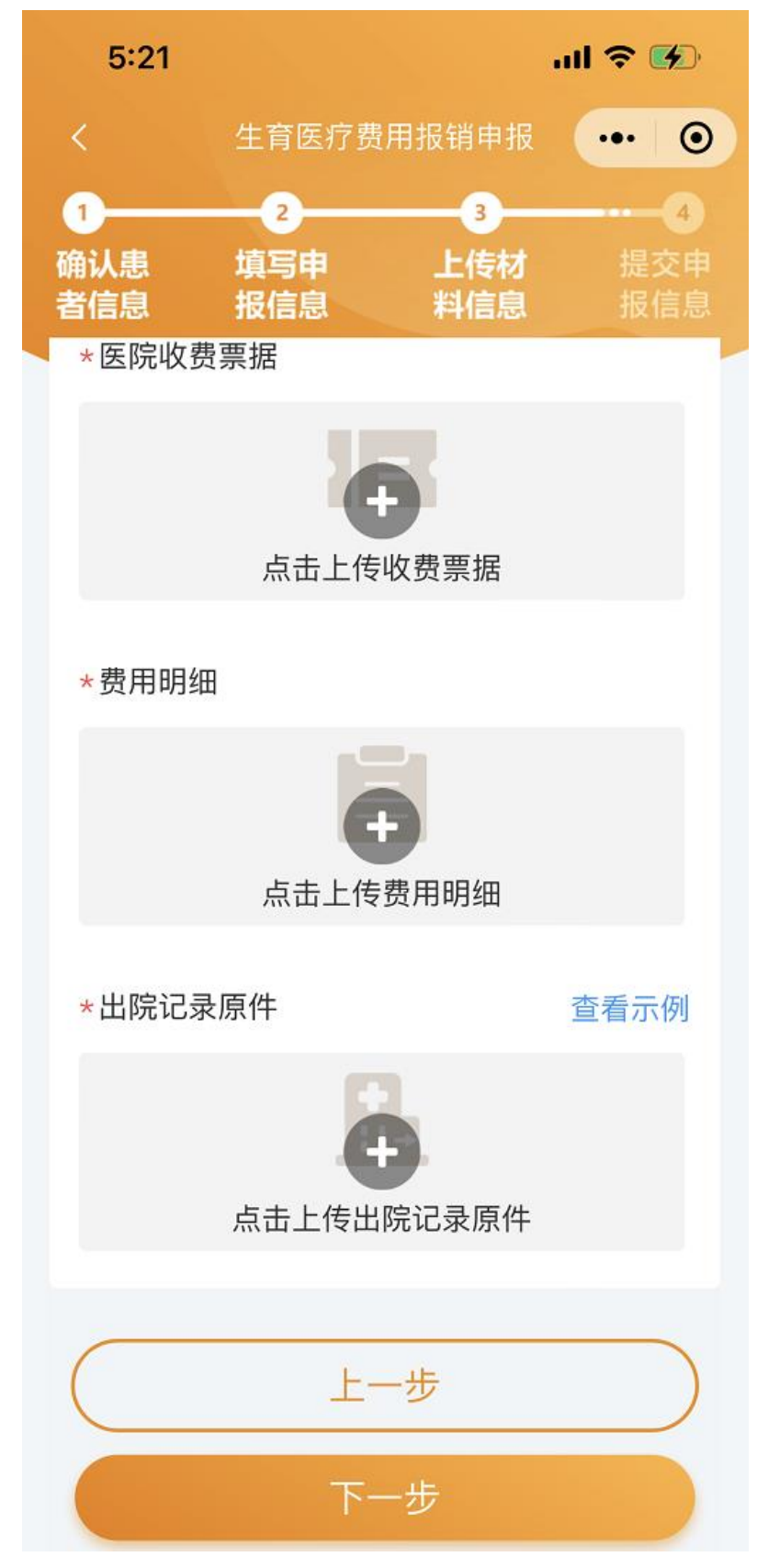

**第七步:**提交申报信息。请认真核对申报信息和上传材料的清晰度,核对无误后,点击"提交申报",申报完成。

| 5:23            |                 |                 | ul 🗢 🚱                 | 5:2:            | 3               |                 | ul 🗢 🖬          |
|-----------------|-----------------|-----------------|------------------------|-----------------|-----------------|-----------------|-----------------|
|                 | 生育医疗费用          | 用报销申报           | ••• •                  | <               |                 |                 | ••• •           |
| 1<br>确认患<br>者信息 | 2<br>填写申<br>报信息 | 3<br>上传材<br>料信息 | <b>4</b><br>提交申<br>报信息 | ●<br>确认患<br>者信息 | 2<br>填写申<br>报信息 |                 | 4<br>提交申<br>报信息 |
| 费用总额            | (元)             |                 | 5000                   | 费用台             | (\$# /=)        | 2               | 5000            |
| □ 报销标           | 材料信息            |                 | 半世                     |                 |                 | 0               | Ψ IU            |
| 本人身份i           | ΪĒ              |                 |                        | 本人              | 已提交申报           | <b>段,等待审核</b>   | -               |
| 医院收费<br>据       | 费               |                 | E.                     | 医院据             |                 | 点击"我的办作<br>申报进度 | F"              |
| 费用明细            |                 |                 | 6                      | 费用              | 會看              | 甲报进度            |                 |
| 出院记录//<br>件     | 亰               |                 |                        | 出院证件            | 3录原 (           | $\otimes$       |                 |
| $\square$       | Ŀ-              | 步               |                        | $\subset$       | Ŀ               | 一步              |                 |
|                 | 提交印             | 申报              |                        |                 |                 |                 |                 |

(二) 业务办理进度查询

参保人可通过两种方式查询业务办理进度。 方式一:在"河北智慧医保"小程序首页,点击"我办理 的业务"进入页面,可查看业务办理进度。

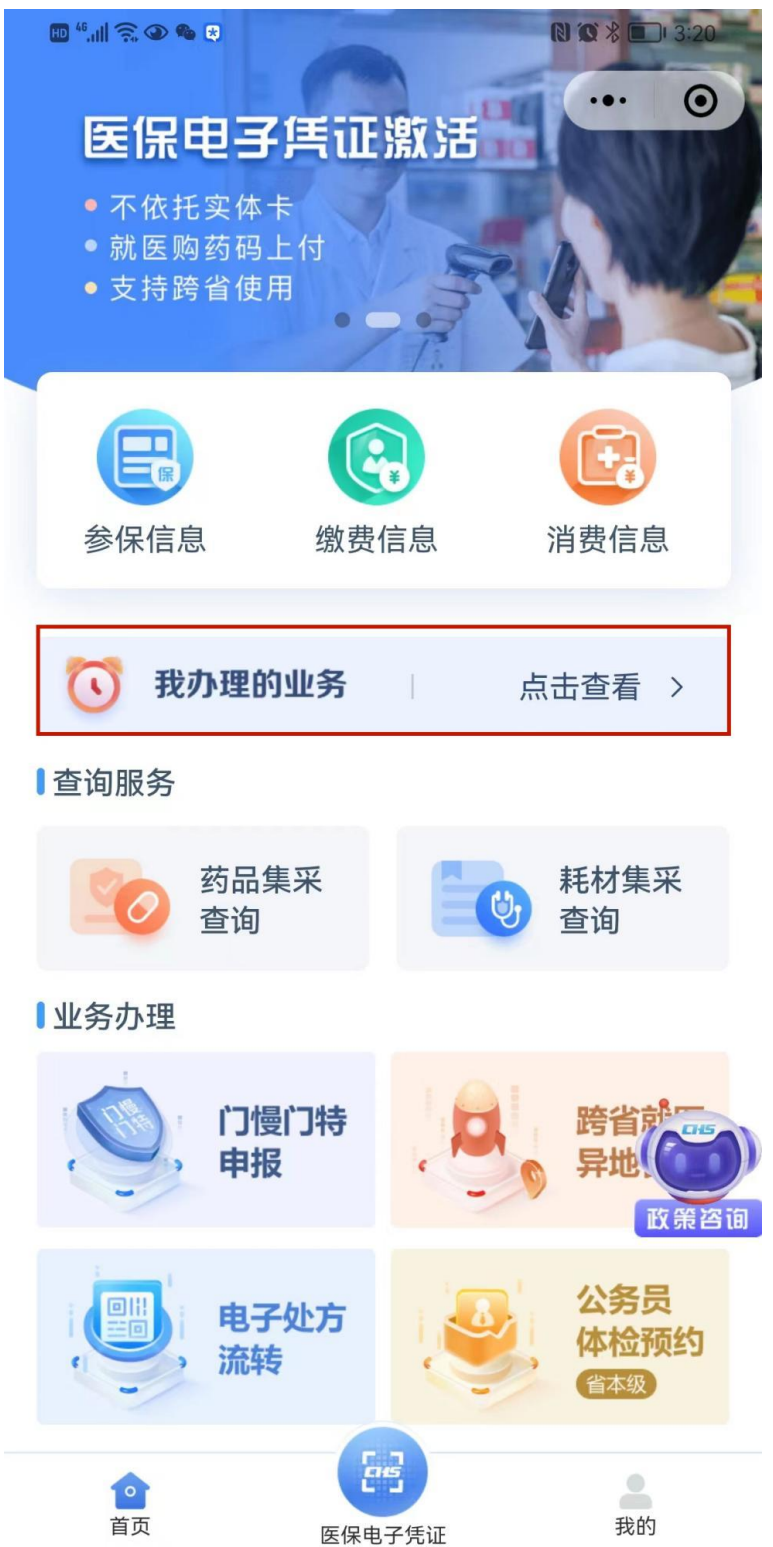

| 3:30   |                   | <b>i ? D</b> |
|--------|-------------------|--------------|
| <      | 办件进度              | ••• •        |
| 全部     | 受理中               | 已完成          |
| 生      | 上育医疗费用报销 <b>·</b> |              |
| 🔋 生育医疗 | 费用报销              |              |
| 人员姓名   | 杨                 |              |
| 申请日期   | 2022-07-07        |              |
| 办理进度   | 审核中               |              |
|        | 没有更多了             |              |
|        |                   |              |
|        |                   |              |
|        |                   |              |
|        |                   |              |
|        |                   |              |
|        |                   |              |
|        |                   |              |
|        |                   |              |
|        |                   |              |
|        |                   |              |
|        |                   |              |

方式二:在"河北智慧医保"小程序首页,点击"零星报销申报"进入页面,在"已提交信息"模块查看业务办理进度。

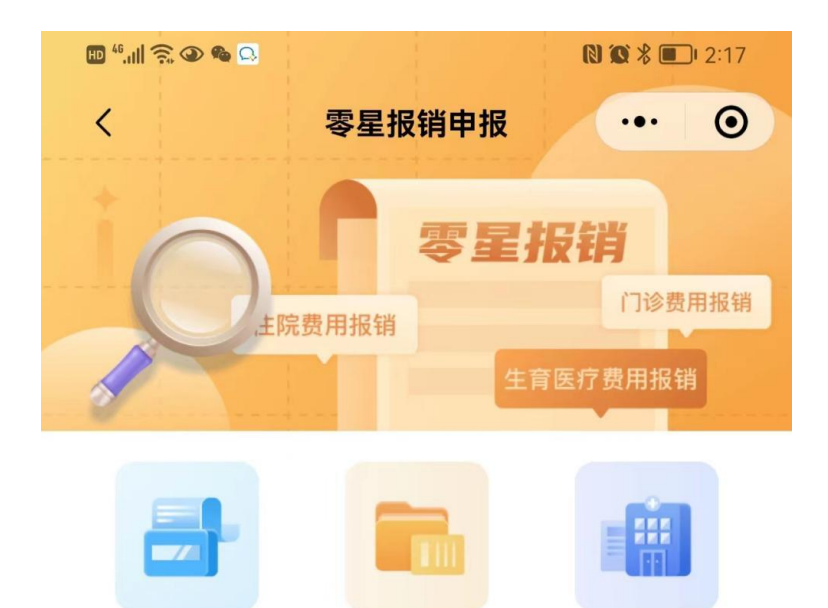

门诊费用报销

住院费用报销 生育

生育医疗费用报销

## 申报信息

| 已提交信息         | 未提交信息      |
|---------------|------------|
| 〇 门诊费用报销      | 2022-05-11 |
| 张同 当前状态:申报提交成 | 功          |
| 〇 门诊费用报销      | 2022-04-26 |
| 齐排之 当前状态:单位审核 | 通过         |
| 🛟 门诊费用报销      | 2022-04-12 |
| 张雪 当前状态:单位审核通 | 过          |

(三) 生育医疗费用现金报销申报单位审核

**业务场景:**参保人通过"河北智慧医保小程序"进行 "零星报销申报",提交成功后,参保单位通过"河北医保 公共服务单位网厅"对参保人提交资料的真实性、完整性、 清晰度进行核验。

1. 操作步骤

参保单位登录 "河北医保公共服务单位网厅 (<u>http://ylbzj.hebei.gov.cn/pub/#/unitLogin</u>",登录经 办人账号。

| 医保公共服务 首页                                                                  | 下载国家医保服务app   注册     登录  |
|----------------------------------------------------------------------------|--------------------------|
|                                                                            |                          |
|                                                                            | 单位服号/经办人服号               |
|                                                                            |                          |
|                                                                            |                          |
|                                                                            | ▲要提醒!<br>董贾提醒!<br>谨防短信诈骗 |
| 浮北省医疗保障局<br>既仅所有:污北省医疗保障局 與ICP备19007971号<br>网站标识码:130000081 地址:污北省石库止方新华区局 | <b>新</b> 乐砚35号           |

## (登录页面)

点击【网上经办->零星报销网上审核】,进入网上零星报销网上审核页面;选填"查询条件",点击【查询】按钮,查看待 审核信息。

| ■ 首页 | 至 首页 零星报销网上审核 × |           |               |    |          |            |             |    |  |
|------|-----------------|-----------|---------------|----|----------|------------|-------------|----|--|
|      |                 |           |               |    |          |            |             |    |  |
| 审核信息 | 1               |           |               |    |          |            |             |    |  |
| 待审核  | 审核通过信息          | 审核未通过信息   |               |    |          |            |             |    |  |
| 序号   | 姓名              | 证件类型      | 证件号码          | 性别 | 参保险种     | 参保地区       | 参保单位        | 操作 |  |
| 1    | 刘               | 居民身份证 (户口 | 130104 🖕 💶 28 | 女  | 职工基本医疗保险 | 河北省/河北省省本级 | 河北省中小企业信用担保 | 审核 |  |

## (查看待审核页面)

 $\times$ 

点击"审核",查看待审核信息,根据实际情况选择"通过"或者"不通过",点击【确定】按钮,完成单位审核。

#### 审核信息

患者基本信息

| 姓名   | 刘           | 性别   | 女           |
|------|-------------|------|-------------|
| 证件类型 | 居民身份证 (户口簿) | 证件号码 | 13010-21328 |
| 险种类型 | 职工基本医疗保险    | 参保状态 | 正常参保        |
| 参保地区 | 河北省/河北省省本级  | 参保单位 | 河北省中心       |

|  | 单 | 立 | 眼 | īī | 信 | 息 |
|--|---|---|---|----|---|---|
|--|---|---|---|----|---|---|

| 银行大类              | 中国农业银行 🗸 🗸 🗸      | 开户行名称        | 中国农业银行股份有限公司石家 | 银行账号          | 4202 111      |
|-------------------|-------------------|--------------|----------------|---------------|---------------|
| 银行户名              | 中国农业银行股份有限公司石家    | 更新银行信息       |                |               |               |
| 申报信息              |                   |              |                |               |               |
| *入院日期             | 2022-08-16        | * 出院日期       | 2022-09-09     | * 就诊医疗机<br>构  | 北京市东城区第一人民医院  |
| * 医疗类别            | 生育住院 🗸 🗸          | * 是否计划生<br>育 | 否 ~            | * 伴有并发症<br>标志 | 否 ~           |
| * 计划生育手<br>术或生育日期 | <b>2022-09-05</b> | * 生育类别       | 正常产 >          | 末次月经日期        | <b>茴</b> 选择日期 |
| 妊娠时间              | 苗 选择日期            | 孕周数          | 0              | * 胎次          | 1             |
| *胎儿数              | 1                 | * 晚育标志       | 否 ~            | * 早产标志        | 否 ~           |
| 配偶姓名              |                   | 配偶证件类型       | 清选择・・          | 配偶证件号码        |               |
| *联系人姓名            |                   | *联系电话        | 132 )000       | * 报销原因        | 一般报销          |

| 出院记录原           | t          |               |      |
|-----------------|------------|---------------|------|
| 生育证复印/<br>(单位盖章 |            |               |      |
| 发票              | 弓 555 22   |               |      |
| 单位联系方式          | t          |               |      |
| * 姓名            | 롸          | * 联系电话 13 777 |      |
| * 审核结果          | • 通过 🛛 不通过 |               |      |
| 审核意见            |            |               | 1    |
|                 |            |               | ///. |
|                 |            | 取消 确定         |      |
|                 |            | (审核页面)        |      |

2. 查看已审核信息

点击【网上经办->零星报销网上审核】,选填"查询条件", 点击"审核通过信息"或者"未通过审核信息",点击"查看",可查 看已审核详细信息以及报销进度。

| ₫ 首页                | 零星报销网上语    | <b>車核</b> × |          |       |       |          |     |       |      |
|---------------------|------------|-------------|----------|-------|-------|----------|-----|-------|------|
| 查询条                 | 件          |             |          |       |       |          |     |       |      |
| 医疗                  | <u> </u>   | 了费用    ▽    | 证件类型     | 居民身份证 | (户凵簿) | ∨ 业件号码   | 请输入 | 重置    | 查询   |
| <b>■ 审核信</b><br>待审核 | 息<br>审核通过信 | 息 审核未通过信息   |          |       |       |          |     |       |      |
| 序号                  | 姓名         | 证件类型        | 证件       | 号码    | 性别    | 参保险种     |     | 操作    | E    |
| 1                   | 杨■霞        | 居民身份证(户口    | 13062719 | -     | 女     | 职工基本医疗保障 | 佥   | 查看 报销 | 进度查询 |

审核信息

| 患者基本信息                                          |                 |              |           |           |                      |   |  |
|-------------------------------------------------|-----------------|--------------|-----------|-----------|----------------------|---|--|
| 姓名                                              | 杨言              |              | 性别        | 女         |                      |   |  |
| 证件类型                                            | 居民身份证 (户口簿)     |              | 证件号码      | 13062:    |                      |   |  |
| 险种类型                                            | 职工基本医疗保险        |              | 参保状态      | 正常参保      |                      |   |  |
| 参保地区                                            | 参保地区 河北省/河北省省本级 |              |           | 河北省中,上一,用 | 担保服务中心               |   |  |
| 单位银行信息                                          |                 |              |           |           |                      |   |  |
| 银行大类                                            | 中国农业银行          | 开户行名称 中国农    | 业银行股份有限公司 | 1石家 银行账号  | 420201               |   |  |
| 银行户名                                            | 中国农业银行股份有限公司石家  |              |           |           |                      |   |  |
| 申报信息                                            |                 |              |           |           |                      |   |  |
| * 入院日期                                          | 2022-07-01      | * 出院日期 🗮 202 | 2-07-07   | * 就诊医疗机   | 河北省人民医院              |   |  |
| (审核通过页面)<br>Ξ 首页 <del>零星报销网上审核</del> ×<br>【查询条件 |                 |              |           |           |                      |   |  |
| 医疗类别                                            | ±育医疗费用 ∨        | 证件类型 居民身份    | 分证(户口簿)   | ∨ 证件号码    | 请输入<br>重置 <u>首</u> 道 | 询 |  |
| 审核信息                                            |                 |              |           |           |                      |   |  |
| 待审核 审核通                                         | 过信息 审核未通过信息     |              |           |           |                      |   |  |
| 序号 姓                                            | 名    证件类型       | 证件号码         | 性别        | 参保险种      | 参保地 操作               | F |  |
|                                                 |                 | (审核不)        | 通过页面      | Ī)        |                      |   |  |

## 3. 注意事项

(1) 请单位及时审核参保人提交的申报材料。

(2) 仔细核对参保人上传的佐证材料,发票等是否完整、 清晰。

(3)审核未通过时及时告知参保人未通过的原因及需补正修改的材料,并重新上传。

二、生育津贴申报

**(一)**参保人申报操作步骤 - 16 -- **第一步:**参保人在微信上搜索并登录"河北智慧医保"小程序,在首页"业务办理"中选择"生育津贴申报",进入生育津贴申报页面。

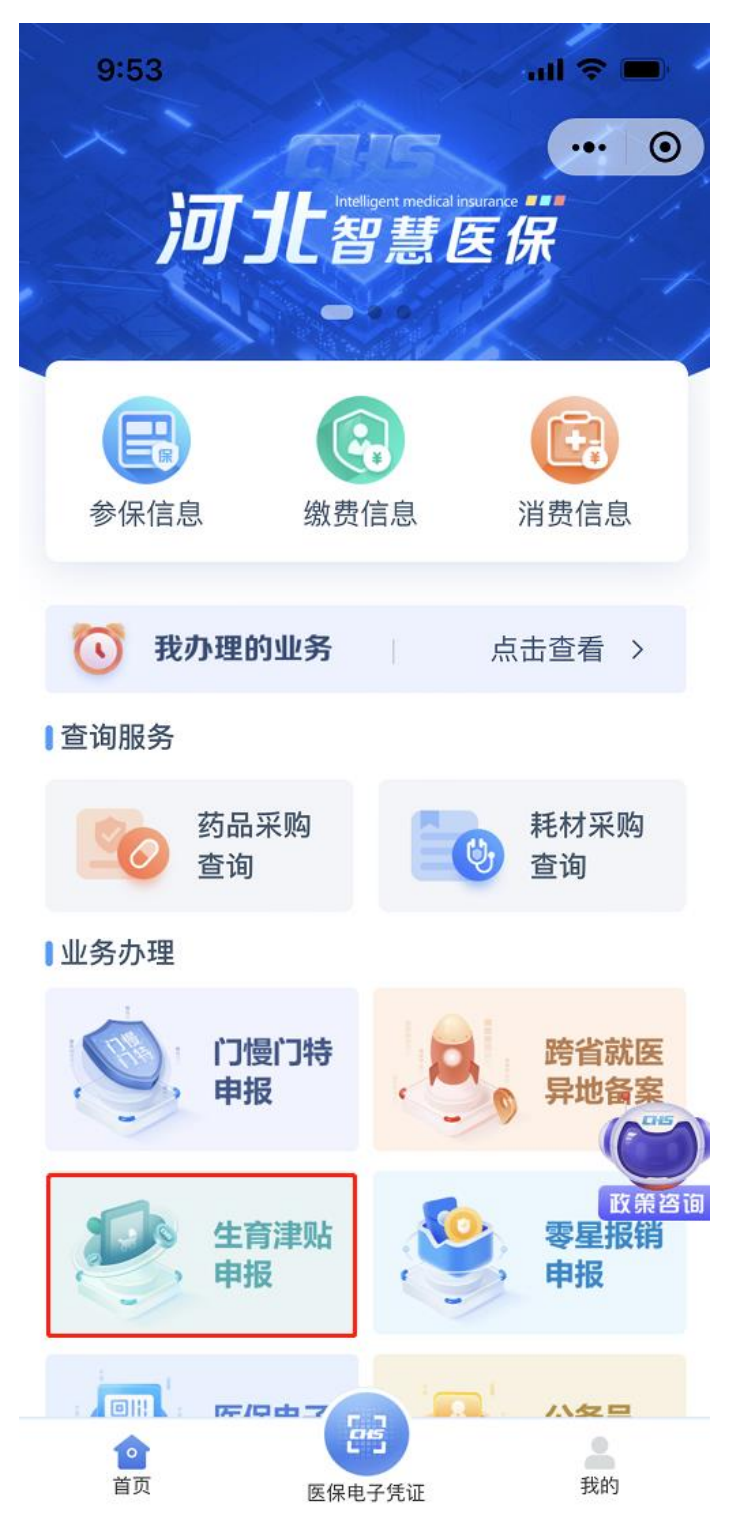

**第二步:**选择申报人。可为本人申报或帮助他人申报。 为本人申报的,可选择本人申报,点击"确定",进入下一

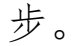

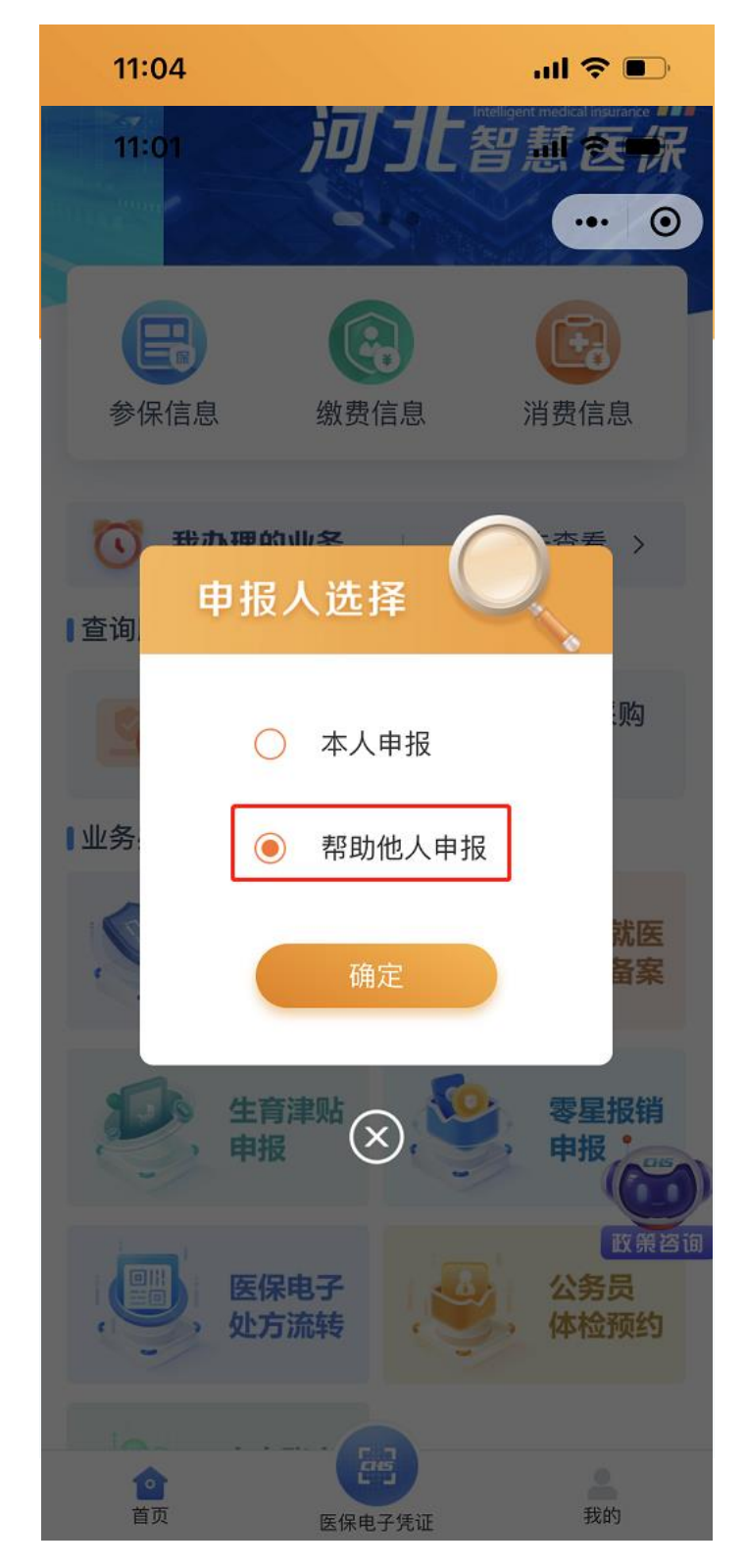

为他人申报的,可选择"帮助他人申报",录入代办人地址、 与申报人关系、上传身份证件照片后,点击"下一步",通过医 保电子凭证验证身份后,点击"下一步";

| 10:13                          |                          |                 | all S                  | <b>?</b>                 |  |  |  |
|--------------------------------|--------------------------|-----------------|------------------------|--------------------------|--|--|--|
| <                              | 生育津                      | 贴申报             | •                      | • 0                      |  |  |  |
| <b>1</b><br>填写代 填写患<br>办信息 者信息 | • <b>3</b><br>确认患<br>者信息 | 4<br>填写申<br>报信息 | <b>5</b><br>上传材<br>料信息 | <b>—</b> 6<br>提交申<br>报信息 |  |  |  |
| 医保电子凭证                         | 激活操作                     | 步骤>>            |                        |                          |  |  |  |
| 请选择证件类型                        | 型                        |                 |                        |                          |  |  |  |
| 居民身份证()                        | 户口簿)                     |                 |                        | ~                        |  |  |  |
| 患者证件号码                         |                          |                 |                        |                          |  |  |  |
| 请输入患者认                         | 正件号码                     |                 |                        |                          |  |  |  |
| 请选择验证方式                        | 式                        |                 |                        |                          |  |  |  |
| 医保电子凭证                         |                          |                 |                        |                          |  |  |  |
| 请输入医保电                         | 子凭证密                     | 码               |                        |                          |  |  |  |
|                                |                          |                 |                        |                          |  |  |  |
| 忘记密码?                          |                          |                 |                        |                          |  |  |  |
|                                | 上-                       | 一步              |                        | $\supset$                |  |  |  |
|                                | 下-                       | 一步              |                        |                          |  |  |  |

**第三步:**确认患者信息。请参保人或代办人仔细核对申报 人员基本信息及银行账号信息,确认无误后,点击"下一步"。

| 10:19                                                              |                           | ul 🗢 🔲                           |
|--------------------------------------------------------------------|---------------------------|----------------------------------|
| <                                                                  | 生育津贴申报                    | ••• •                            |
| <ol> <li>1</li> <li>2</li> <li>填写代 填写患</li> <li>办信息 者信息</li> </ol> | 3 4<br>确认患 填写申<br>者信息 报信息 | <b>5</b> 6<br>上传材 提交申<br>料信息 报信息 |
| 参保单位                                                               | 河北₊⊧⁴ॗ∎也力工                | :程设计集团有<br>限公司                   |
| ■报销收款银                                                             | 行信息                       |                                  |
| *银行大类                                                              |                           | 中国银行                             |
| *开户行名称                                                             |                           | 中国银行                             |
| *银行账号                                                              | 1                         | 0185612.                         |
| *银行户名                                                              | 河北區」电力工程                  | ≟设计集团有限<br>公司                    |
| *拨付对象                                                              |                           | 单位                               |
| <ul> <li>         ・         ・         ・</li></ul>                  | R管理部门政策规定<br>I代收,再由单位支    | ,报销费用先<br>付给个人                   |
|                                                                    | 上一步                       |                                  |
|                                                                    | 下一步                       |                                  |

**第四步:**填写申报信息。在申报信息页面,填写申报信息,填写完成后,点击"下一步"。

| 11:07                         |                                             | <b>! ? D</b>                     |
|-------------------------------|---------------------------------------------|----------------------------------|
| <                             | 生育津贴申报                                      | ••• •                            |
| 1<br>填写代<br>填写患<br>か信息<br>者信息 | 3     4       确认患     填写申       者信息     报信息 | <b>5</b> 6<br>上传材 提交申<br>料信息 报信息 |
| ■申报信息                         |                                             |                                  |
| *是否计划生育                       | δ 🚯                                         | 请选择 >                            |
| <mark>*</mark> 伴有并发症标         | 志                                           | 请选择 >                            |
| *计划生育手术                       | 或生育日期                                       | 请选择 >                            |
| *胎次                           |                                             | 请输入                              |
| *胎儿数                          |                                             | 请输入                              |
| *联系人姓名                        |                                             | 请输入                              |
| *联系电话                         |                                             | 请输入                              |
|                               | 上一步                                         |                                  |
|                               | 下一步                                         |                                  |

**第五步:**上传材料信息。在上传材料信息页面,上传"身份证件正反面"照片、"诊断证明"、"出院记录原件"、"影像报告单",点击【下一步】。

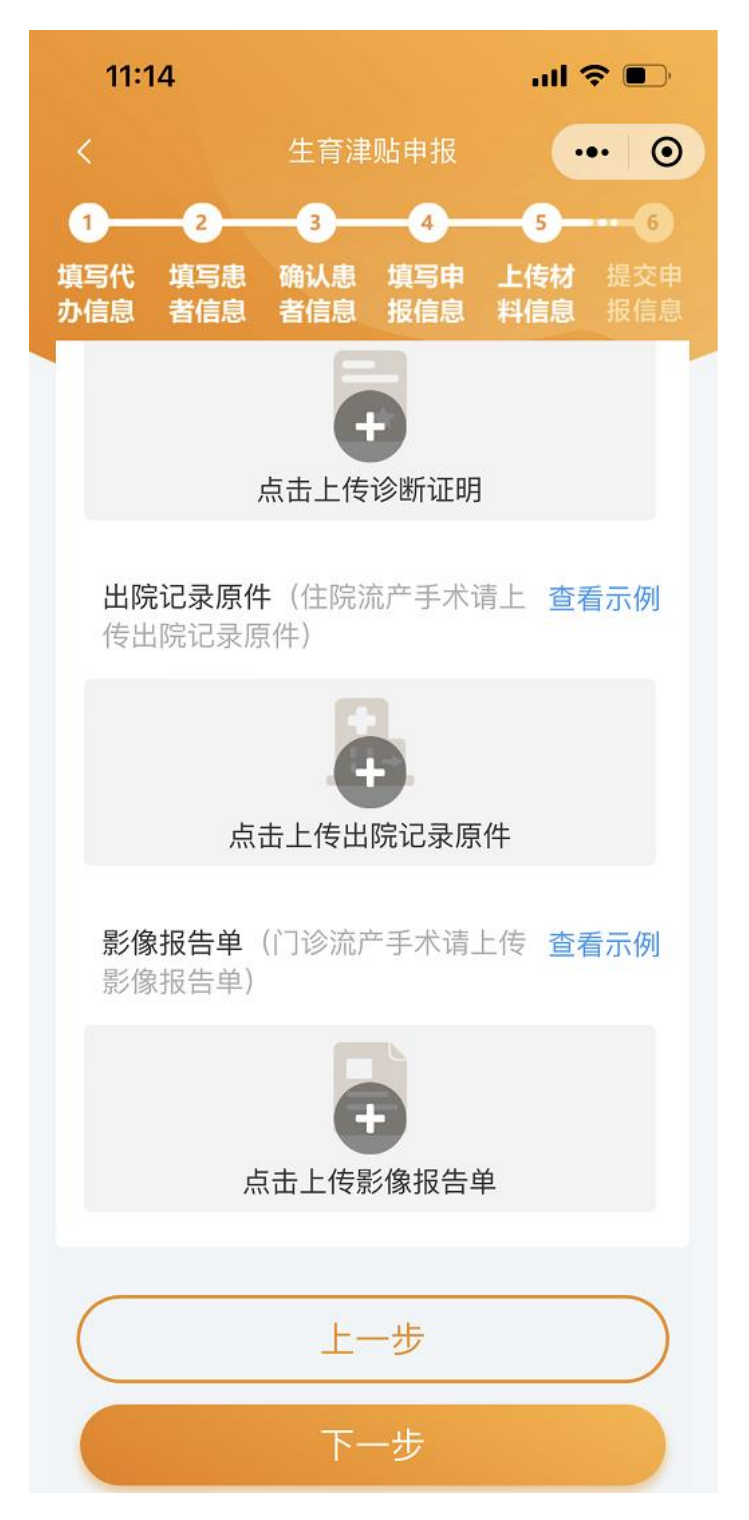

**第六步:**核对提交申报信息。在提交申报信息页面,仔细 核对申报信息是否正确,无误点击【提交申报】。

| 11:17                       |                                             | .ıl 🗢 🗩                   |
|-----------------------------|---------------------------------------------|---------------------------|
|                             | 生育津贴申报                                      | ••• 0                     |
| 1 - 2<br>填写代 填写患<br>办信息 者信息 | 3     4       确认患     填写申       者信息     报信息 | 5 6<br>上传材 提交申<br>料信息 报信息 |
| 📮 报销材料(                     | 信息                                          |                           |
| 代办人身份<br>证                  |                                             |                           |
| 本人身份证                       |                                             |                           |
| 诊断证明                        |                                             | 10                        |
| 出院记录原<br>件                  |                                             |                           |
| 影像报告单                       |                                             |                           |
|                             | 上一步                                         |                           |
|                             | 提交申报                                        |                           |

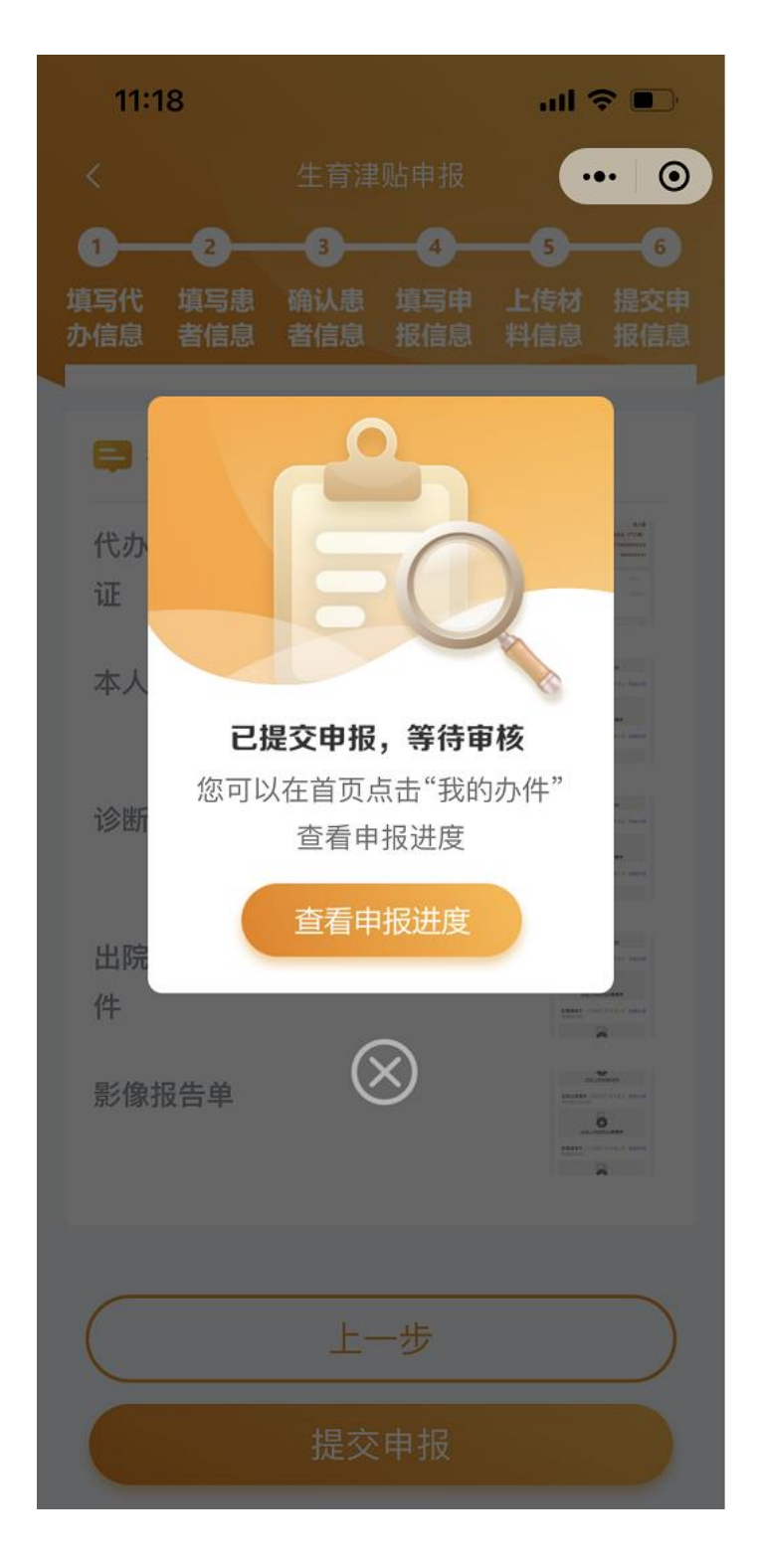

(二) 业务办理进度查询

在"河北智慧医保"小程序首页,点击"我办理的业务" 进入页面,可查看业务办理进度。

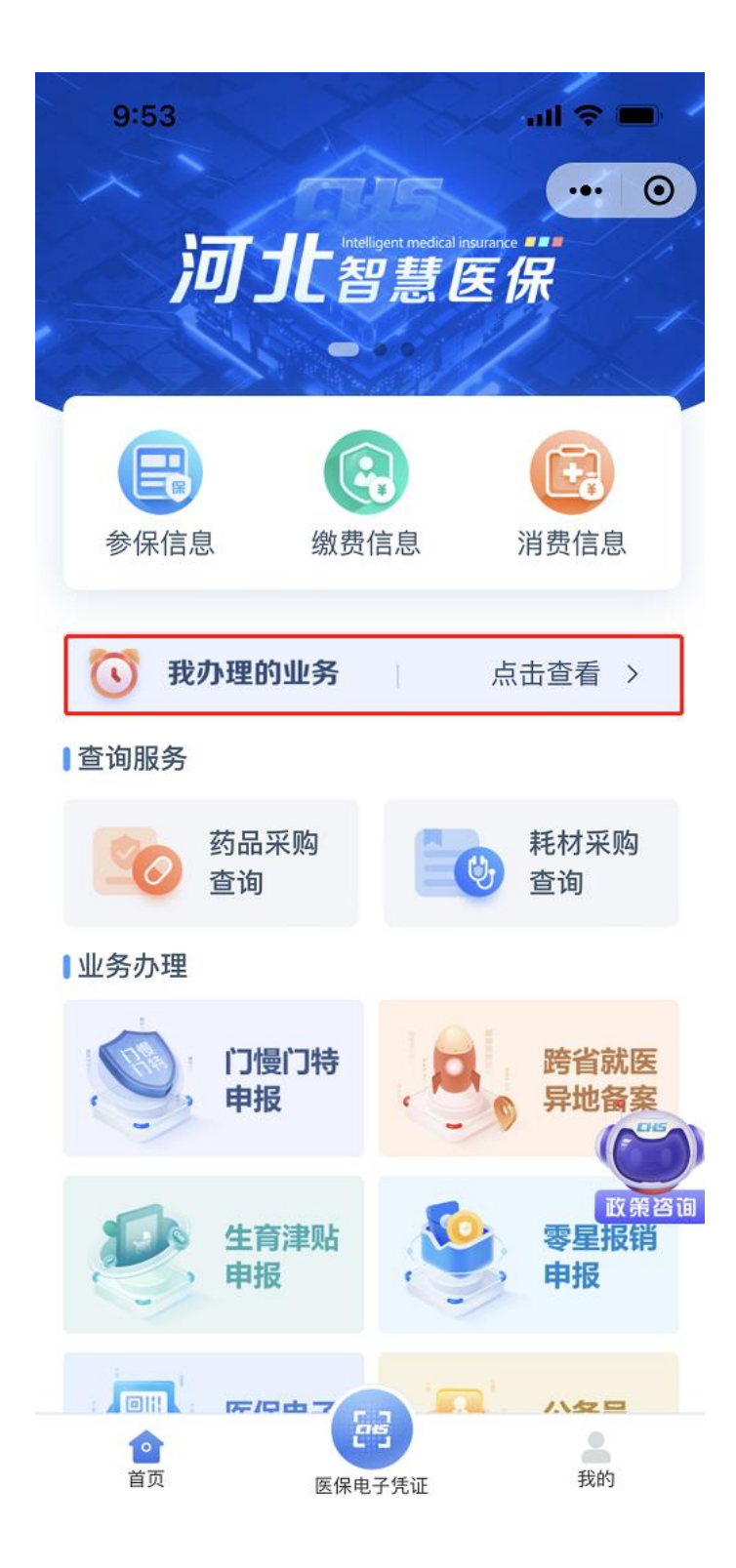

| 11:26  |            | I 🗢 🗩   |
|--------|------------|---------|
| <      | 办件进度       | ••• • • |
| 全部     | 受理中        | 已完成     |
|        | 生育津贴申报▼    |         |
| 🗐 生育津贴 | 申报         |         |
| 人员姓名   | 杨          |         |
| 申请日期   | 2022-07-05 |         |
| 办理进度   | 审核中        |         |
|        | 沒有更多」      |         |

(三) 生育津贴申报单位审核

**业务场景:**参保人通过"河北智慧医保小程序"进行生育津贴申报"提交完成后,参保单位通过"河北医保公共服务单位网厅"对参保人提交资料的真实性、完整性、清晰度进行核验。

1. 操作步骤

о

参保单位登录"河北医保公共服务单位网厅(网址: http://ylbzj.hebei.gov.cn/pub/#/unitLogin)",登录经办人 账号。

| 医保公共服务 首页                                                                  | 下载国家医保服务app   注册                                                                                                    |
|----------------------------------------------------------------------------|----------------------------------------------------------------------------------------------------|
|                                                                            | CA登录 (1)<br>单位账号登录 电子凭证登录                                                                                                    |
|                                                                            | <ul> <li>◆ 单位账号/经办人账号</li> <li>◇</li> <li>◇</li> <li>○</li> <li>○</li></ul> |
|                                                                            |                                                                                                    |
|                                                                            | 登录<br>忘记密码 没有账号? 立顺注册 医保助手                                                                                                    |
|                                                                            | 重要提醒!<br>谨防短信诈骗                                                                                                    |
| 河北治医庁保障局<br>現代所有:河北治医庁保障局 與にP協19007971号<br>网络研究局:1300000081 地址:河北省石東正市新华区場 | 4乐曲25号                                                                                                    |

(登录页面)

点击【网上经办->零星报销网上审核】,进入网上零星报销网上审核页面;选填"查询条件",点击【查询】按钮, 查看待审核信息。

| Ξ  | 首页     | 零星报销网上审核 | 亥×       |          |          |       |          |          |                |
|----|--------|----------|----------|----------|----------|-------|----------|----------|----------------|
|    |        |          |          |          |          |       |          |          |                |
| 直查 | 间条件    | ÷        | 1        |          |          |       |          |          |                |
| 1  | 医疗类    | 别 生育津贴   | ч<br>    | 证件类型     | 居民身份证    | (户口簿) | 证件号码     | 青输入      |                |
|    |        |          |          |          |          |       |          | 重置       | 2<br>查询        |
|    |        |          |          |          |          |       |          |          |                |
| 目目 | 移信息    | l        |          |          |          |       |          |          |                |
| 待  | 审核     | 审核通过信息   | 审核未通过信息  |          |          |       |          |          |                |
| F  | 茅号     | 姓名       | 证件类型     | 证件       | 号码       | 性别    | 参保险种     | 参保地      | 操作             |
|    | 1      | 刘道       | 居民身份证(户口 | 12010619 | о сноне. | 女     | 职工基本医疗保险 | 河北省/河北   | <b>3</b><br>审核 |
| Ŕ  | 总共1条 5 | 显示1-1条   |          |          |          |       | 1 10条/   | 页 > 跳转至第 | 1 页            |
|    |        |          |          | (查看      | 待审       | 亥页面   | )        |          |                |

点击"审核",查看待审核信息,根据实际情况选择"通 过"或者"不通过",点击【确定】按钮,完成单位审核。

#### 审核信息

| 患者基本信息         |                                                     |             |       |           |     |                   |                                                                                                    |
|----------------|-----------------------------------------------------|-------------|-------|-----------|-----|-------------------|----------------------------------------------------------------------------------------------------|
| 姓名             | 刘                                                   |             |       | 性别        | 女   |                   |                                                                                                    |
| 证件类型           | 居民身份证 (户口簿)                                         |             |       | 证件号码      | 120 | 10010010000       |                                                                                                    |
| 险种类型           | 职工基本医疗保险                                            |             |       | 参保状态      | 正常  | 診保                |                                                                                                    |
| 参保地区           | 河北省/河北省省本级                                          |             |       | 参保单位      | 河北  | 省中小 🍡             | The second second second second second second second second second second second second second second second s |
| 单位银行信息         |                                                     |             |       |           |     |                   |                                                                                                    |
| 银行大类           | 中国农业银行 🗸 🗸                                          | 开户行名称       | 中国农业  | L银行股份有限公司 | 同石豸 | 银行账号              | 42020                                                                                                    |
| 银行户名           | 中国农业银行股份有限公司石家                                      | 更新银行信息      | 1     |           |     |                   |                                                                                                    |
| 申报信息           |                                                     |             |       |           |     |                   |                                                                                                    |
| *是否计划生育        | 否                                                   | 伴有并发症标<br>志 | 否     |           | ~~  | * 计划生育手<br>术或生育日期 | 2022-09-25                                                                                                    |
| * 生育类别 j       | 正常产 ~                                               | 晚育标志        | 请选择   |           | ~   | 出生证号              | 请输入                                                                                                    |
| 孕周数(           | 0                                                   | * 胎次        | 1     |           | 0   | * 胎儿数             | 1                                                                                                    |
| 配偶姓名           |                                                     | 配偶证件类型      |       |           | ~   | 配偶证件号码            |                                                                                                    |
| * 联系人姓名 [      | r 🔲                                                 | * 联系电话      | 13211 |           |     | *待遇发放方            | 委托组行发放                                                                                                    |
| * +81-10+424   |                                                     |             |       |           |     | 式                 |                                                                                                    |
| ARDIAL AND     |                                                     |             |       |           |     |                   |                                                                                                    |
| 1百元说明          | <b>庐</b> 铜入                                         |             |       |           |     |                   |                                                                                                    |
| 身份证正反面         |                                                     |             |       |           |     |                   |                                                                                                    |
| 代办人身份证件<br>正反面 | 中学人民共和国<br>() () () () () () () () () () () () () ( |             |       |           |     |                   |                                                                                                    |
| 出院记录原件         |                                                     |             |       |           |     |                   |                                                                                                    |
| 影像报告单          | Trent                                               |             |       |           |     |                   |                                                                                                    |
| 发票号            | 无                                                   |             |       |           |     |                   |                                                                                                    |
| 单位联系方式         |                                                     |             |       |           |     |                   |                                                                                                    |
| * 姓名           | 张 👘                                                 | * 联系电话      | 130   |           |     |                   |                                                                                                    |
| ■审核信息 *产、休假期间是 | 否发放工资 🔿 是 🔹 💿 否                                     |             |       |           |     |                   |                                                                                                    |
|                | * 审核结果 • 通过 0 2                                     | 下通过         |       |           |     |                   |                                                                                                    |
|                | 宙核意见 · 這給 λ                                         |             |       |           |     |                   |                                                                                                    |
|                | - BARANA HILBRY                                     |             |       |           |     |                   |                                                                                                    |
|                |                                                     |             | 取消    | 确定        |     |                   |                                                                                                    |
|                |                                                     | (审核]        | 页面    | )         |     |                   |                                                                                                    |

×

2. 查看已审核信息

点击【网上经办->零星报销网上审核】,选填"查询条件",点击"审核通过信息"或者"未通过审核信息",点击"查看",可查看审核详细信息和报销进度。

#### 审核信息

| 患者基本信息                                                |                              |              |            |          |                      |  |  |
|-------------------------------------------------------|------------------------------|--------------|------------|----------|----------------------|--|--|
| 姓名                                                    | ХIJ                          |              | 性别         | 女        |                      |  |  |
| 证件类型                                                  | 居民身份证 (户口簿)                  | 证件号码         | 12010610   |          |                      |  |  |
| 险种类型                                                  | 职工基本医疗保险                     |              | 参保状态       | 正常参保     |                      |  |  |
| 参保地区                                                  | 河北省/河北省省本级                   |              | 参保单位       | 河北省      |                      |  |  |
| 单位银行信息                                                |                              |              |            |          |                      |  |  |
| 银行大类                                                  | 中国农业银行                       | 开户行名称中国      | 家业银行股份有限公司 | 旧石家 银行账号 | 420201               |  |  |
| 银行户名                                                  | á∎                           |              |            |          |                      |  |  |
| 申报信息                                                  |                              |              |            |          |                      |  |  |
| *就诊开始时                                                | 2022-04-23                   | *就诊结束时       | 022-04-23  | * 就诊医疗机  | 河北省人民医院              |  |  |
| ■ 首页 零星报( ■ 首页 零星报( ■ 查询条件 医疗类别                       | <b>消网上审核 ×</b><br>生育津贴 >     | 证件类型 居民      | 身份证 (户口簿)  | ∨ 证件号码   | 请输入<br>重置 <b>查询</b>  |  |  |
| 申核信息           待审核         审核通           度号         # | 过信息 <b>审核未通过信息</b><br>名 证件类型 | 证件号码         | 作用         | 参保险种     | 参侣州 操作               |  |  |
|                                                       |                              | C.N.C. 11-21 | لامعتا     | ≥ ITTIT  | <i>≥ 1</i> 7~ 17€1 F |  |  |

(审核不通过页面)

## 3. 注意事项

(1) 请单位及时审核参保人提交的申报材料。

(2) 仔细核对参保人上传的佐证材料,发票等是否完整、清晰。

(3) 审核未通过时及时告知参保人未通过的原因及需补正修改的材料,并重新上传。